## Examen Médico Automatizado de Nuevo Ingreso, Generación 2025 ENES Unidad Morelia

Pasos que seguir para realizar tu Examen Médico Automatizado (EMA) en línea:

- Necesitarás un dispositivo conectado a internet (PC, Laptop, Tablet, Smartphone).
- Conforme avances en el examen, la información se guarda automáticamente.
- Para identificar y tener acceso, el sistema te solicitará tu NÚMERO DE CUENTA Y FECHA DE NACIMIENTO.

Paso a paso para contestar:

- 1.- Ingresa a la liga http://ema.dgas.unam.mx/ema/
- 2.- Escribe tu número de cuenta y fecha de nacimiento sin guiones.

## Número de cuenta

Digita tu número de cuenta de 9 dígitos, sin guiones.

## Fecha de nacimiento:

Digita tu fecha de nacimiento con el siguiente formato: ddmmaaaa

Ejemplo 1: Si la fecha de nacimiento es el 1 de junio del 2005, debes digitar 01062005 Ejemplo 2: Si la fecha de nacimiento es el 12 de noviembre de 2000, debes digitar 12112000

3.- Se desplegará el examen y podrás iniciar.

4.- Es recomendable que respondas todo el cuestionario en una sola sesión. Si no te es posible, no olvides dar click en el botón de **Guardar** para que posteriormente vuelvas a entrar y sigas contestando.

5.- Al terminar de responder todo el cuestionario, da click en la casilla de **Finalizar**.

6.- Imprime el comprobante o guárdalo en tu equipo. El comprobante tiene el código QR que podrás copiar o guardar. Este será tú comprobante para que continúes con los trámites en la ENES Unidad Morelia.

En caso de dudas, por favor comunícate al área de salud de la ENES Morelia, al 443 199 0030 o al correo: **fambriz@enesmorelia.unam.mx**. Para poder atender la solicitud, es necesario que incluyas en tu correo tu nombre completo y tu número de cuenta.

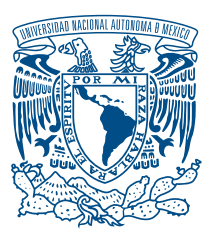

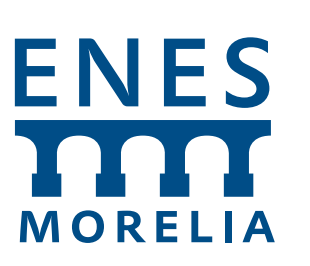

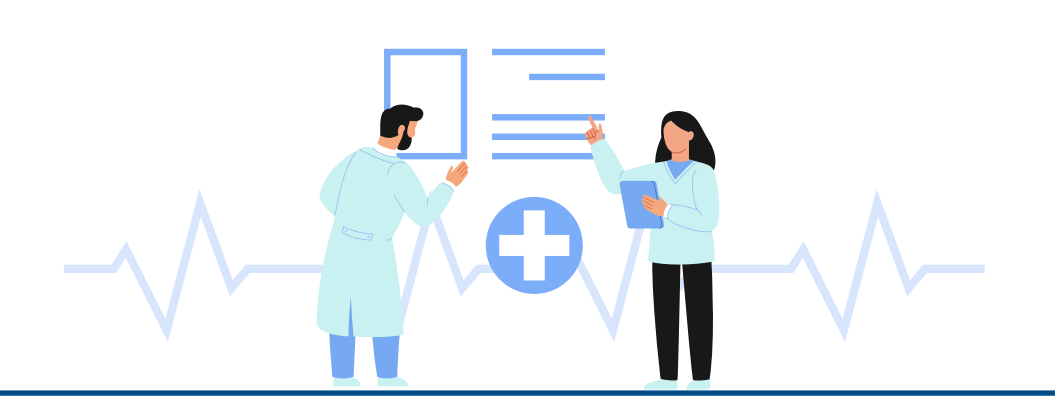